LAPORAN PRAKTIKUM BASIS DATA I

# IMPORT DATABASE DARI CSV

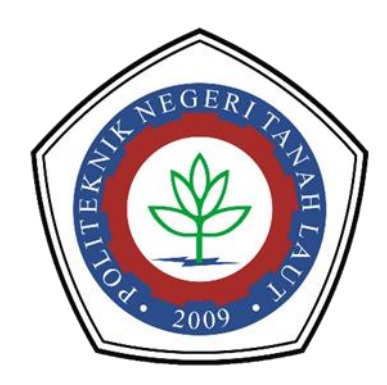

Oleh : Mariana A1317041

# PROGRAM STUDI TEKNIK INFORMATIKA POLITEKNIK NEGERI TANAH LAUT PELAIHARI 2018

### 1.1 Import data CSV

Berikut langkah-langkah dalam mengimport data manual database dari CSV:

1. Buka database yang sudah dibuat sebelumnya, pada phpmyAdmin.

| 🔬 localhost / 127.0.0.1 / sistem_p 🗙                           | +                                                                                                    |       |
|----------------------------------------------------------------|----------------------------------------------------------------------------------------------------|-------|
| ↔ ↔ ↔ ↔                                                        | 🕕 localhost/phpmyadmin/#PMAURL-1:db_structure.php?db=sistem_permin 🥵 🚥 🗸 🔍 Search 👱 🕪 💆                                        |       |
| phpMuAdmin                                                     | 😑 👘 Server. 127.0.1 - 👦 Database; sistem_permintaan_barang                                                                     | ~     |
| <u>A</u> G90¢                                                  | 📝 Structure 📳 SQL 🔍 Search 🎯 Query 🖨 Export 🚔 Import 🥓 Operations 💌 Privileges 🚷 Routines 🤥 Events 🕱 Triggers 👁 Tracking 🥰 Des | igner |
| Recent Favorites                                               | Table Action Rows Type Collation Size Overhead                                                                                 |       |
| - cdcol                                                        | Dearang 🖕 🗃 Browse 🕼 Structure 👁 Search 😹 insert 📾 Empty 🍙 Drop 🔹 innoDB latin1_swedish. ci 🕫 K15                              |       |
| +La db_permintaan                                              | Don permintaan 🖕 Browse 🖟 Structure & Search Belinsert 🖶 Empty 🐵 Drop 🌼 InnoDB latin1 swedish ci 🍕 K48                         |       |
| information_schema                                             | i jabatan ∲ Browse → Structure ⊛ Search ≩einsert ₩ Empty ⊕ Drop ° InnoDB latin1_swedish_ci 16 K±5                              |       |
| 🚛 🗃 mysql                                                      | Kelompok 🔄 Browse 🖗 Structure 🔹 Search 😹 Insert 🚍 Empty 😑 Drop 🔹 InnoDB latin1_swedish_ci 16 K18                               |       |
| + penerimaan                                                   | nomor_akun 👷 Browse M Structure 🖲 Search Seinsert 🗮 Empty 👄 Drop 🔹 InnoDB latin1_swedish_ci 16 K48                             |       |
| permintaanbarang                                               | □ pegawai 👷 Browse 🖟 Structure 🔹 Search Se Insert 🚟 Empty 👄 Drop 0 InnoDB latin1_swedish_ci 32 #38 -                           |       |
| + phpmyadmin                                                   | users 🚖 Browse M Structure 🚯 Search 😹 Insert 🗮 Empty 👄 Drop ° InnoDB latin1_swedish_ci 16 #18                                  |       |
| 🚛 🗃 sipb                                                       | 7 tables Sum <sup>0</sup> InnoDB latin1_swedish_ci 192 KLB 0 B                                                                 |       |
| sistem                                                         | Check All With selected: ✓                                                                                                    |       |
| sistem_permittan_barang                                        | Print View 25 Data Dictionary  Create table  Name: Number of columns:                                                          | 60    |
| siswa<br>Jene Si_permintaanbarang<br>Hene test<br>Hene webauth |                                                                                                    | 0     |

 Buat file excel yang isinya sama dengan tabel pada database yang kita buat. Misal untuk tabel barang yang berisi kode barang, nama barang dan satuan, maka inputkan data-data barang tersebut dalam file excel seperti gambar berikut.

| X  | 1 8 5       | · ð· ;              | 2         |                 |                       |      |           |       |             |    | use   | ers - Excel |                  |
|----|-------------|---------------------|-----------|-----------------|-----------------------|------|-----------|-------|-------------|----|-------|-------------|------------------|
|    | FILE        | OME IN              | SERT P/   | AGE LAYOUT      | FORMUL                | AS D | ATA REVIE | W VI  | EW          |    |       |             |                  |
| ľ  | Cut         |                     | Calibri   | * 1             | ĂĂ                    | = =  | = %       | 🖹 Wra | p Text      |    | Gener | al          | *                |
| Pa | iste 💉 Forr | oy ▼<br>mat Painter | BI        | <u>u</u> •  ⊞ • | <u>ð</u> - <u>А</u> - | = =  | ≡ ∉ #     | 📑 Mer | ge & Center | •  | \$ -  | % *         | .0 .00<br>00 →.0 |
|    | Clipboar    | rd 15               |           | Font            | 5                     |      | Align     | ment  |             | G. |       | Number      | rs.              |
| D  | 6           | •                   | × v       | $f_{x}$         |                       |      |           |       |             |    |       |             |                  |
|    | A           | в                   | С         | D               | E                     | F    | G         | н     | E           | J  |       | К           | L                |
| 1  | username    | password            | hak_akse: | 5               |                       |      |           |       |             |    |       |             | 1                |
| 2  | sulpandi    | 123                 | mandor    |                 |                       |      |           |       |             |    |       |             |                  |
| 3  | syahril     | 234                 | mandor    |                 |                       |      |           |       |             |    |       |             |                  |
| 4  | siti        | 345                 | admin     |                 |                       |      |           |       |             |    |       |             |                  |
| 5  | catur       | 456                 | kepala_g  | udang           |                       |      |           |       |             |    |       |             |                  |
| 6  |             |                     |           |                 |                       |      |           |       |             |    |       |             |                  |
| 7  |             |                     |           |                 |                       |      |           |       |             |    |       |             |                  |
| 8  |             |                     |           |                 |                       |      |           |       |             |    |       |             |                  |
| 9  | 2           |                     |           |                 |                       |      |           |       |             |    |       |             |                  |
| 10 |             |                     |           |                 |                       |      |           |       |             |    |       |             |                  |
| 11 |             |                     |           |                 |                       |      |           |       |             |    |       |             |                  |
| 12 |             |                     |           |                 |                       |      |           |       |             |    |       |             |                  |
| 13 |             |                     |           |                 |                       |      |           |       |             |    |       |             |                  |
| 14 |             |                     |           |                 |                       |      |           |       |             |    |       |             |                  |
| 15 | 1           |                     |           |                 |                       |      |           |       |             |    |       |             |                  |
|    |             |                     |           |                 |                       |      |           |       |             |    |       |             |                  |

 Simpan file excel dengan nama file berekstensi ".csv". Kemudian pilih type "CSV Comma Delimeted".

| Save As           | Excel Workbook<br>Excel Macro-Enabled Workbook                                                                               |
|-------------------|----------------------------------------------------------------------------------------------------|
| ← → ~ ↑ 🗖         | Excel Binary Workbook<br>Excel 97-2003 Workbook                                                                              |
| Organize 👻 Ne     | XML Data<br>Single File Web Page                                                                                             |
| This PC 📃 Desktop | web Page<br>Excel Template<br>Excel Macro-Enabled Template<br>Excel 97-2003 Template<br>Text (Tab delimited)<br>Unicode Text |
| 🕹 Downloads       | XML Spreadsheet 2003<br>Microsoft Evel 5 0/95 Workbook                                                                       |
| Music             | CSV (Comma delimited)                                                                                                    |
| Pictures          | Formatted Tel (Space delimited)                                                                                              |
| Videos            | Text (MS-DOS)                                                                                                    |
| 🟪 Local Disk (C:  | CSV (Macintosh)<br>CSV (MS-DOS)                                                                                              |
| 👝 DATA (D:)       | DIF (Data Interchange Format)                                                                                                |
| File name:        | SYLK (Symbolic Link)<br>Excel Add-In<br>Excel 97-2003 Add-In<br>DE                                                           |
| Save as type.     | XPS Document                                                                                                    |
| Authors:          | Strict Open XML Spreadsheet<br>OpenDocument Spreadsheet                                                                      |
| ∧ Hide Folders    | Tools - Save Cancel                                                                                                    |

4. Buka tabel users pada database yang ingin diimport. Dapat dilihat pada gambar bahwa pada tabel users masih kosong belum ada data yang diinputkan. Untuk mengimport data, klik **import**.

| localhost / 127.0.0.1 / sistem_p                                                                                                    | + - 0                                                                                                    |          |
|----------------------------------------------------------------------------------------------------|----------------------------------------------------------------------------------------------------|----------|
| ↔ ∀ ⊕                                                                                                    | 💿 localhost/phpmyadmin/#PMAURL-8sqLphp?db=sistem_permintaan_bar/ 🛛 (30%) 🚥 🛛 🏠 🔍 Search 💆 🕅 🖽                                                                                                    | ≡        |
| phpMyAdmin                                                                                                    | (Scross 127 00.1 ) Dektozer cistem perminten bereng (Telde User)     Browse (K Structure ) SQL (A Search ) in the perminten bereng (Structure ) Privileges (P Operations ) Tracking (Structure ) (Source ) (Source | ×        |
| db_permintaan                                                                                                    | RELACE - FROM 'usees'                                                                                                    |          |
| performance_schema     performance_schema     permintaanbarang     phpmyadmin                                                                                          | Query results operations Create PHP Code ] [R                                                                                                    | efresh ] |
| sistem_permintaanbarang                                                                                                    |                                                                                                    | -        |
| New<br>S barang<br>batan<br>kelompok<br>nomor_akun<br>kelompok<br>kelompok<br>souther kelompok<br>kelompok<br>kelompok<br>kelompok<br>kelompok<br>kelompok<br>kelompok |                                                                                                    |          |
| si_permintaanbarang<br>si_e test<br>si_e webauth                                                                                                    |                                                                                                    |          |

5. Pilih file yang ingin diimport tadi. Klik "browse", untuk mencari file yang ingin diimport.

| ka localhost / 127.0.0.1 / sistem_p ×                                                                                                    | +                                                                                                    |     |     |
|----------------------------------------------------------------------------------------------------|----------------------------------------------------------------------------------------------------|-----|-----|
| ↔ ∀ ∅                                                                                                    | 🛈 localhost/phpmyadmin/#PMAURL-9:tbl_import.php?db=sistem_pern 🖪 🞯 hrv 🛡 🏠 🔍 Search                                                                                                    | ± 1 | ≡   |
| PhpMyAdmin                                                                                                    | Construction of the second second secon |     | ~ ^ |
| performance_schema<br>permintaanbarang<br>phpmyadmin<br>sistem<br>sistem_permintaanbarang<br>sistem_permintaanbarang                                                                                                    | A compressed file's name must and/in, [formal[,compression]. Example:.exit.zip Browse your computer: Browse your computer: Partial Import: A know the interruption of an import in case the script detects it is close to the PHP timeout limit. ( <i>This might be a good way to import large files, however it can break transactions</i> .)                                                                                                    |     |     |
| - o New<br>- o New<br>- o hon_permintaan<br>- o hon_permintaan<br>- o honoper<br>- o honoper | Skip this number of queries (for SQL) or lines (for other formats), starting from the first one:          0       0         Format:                                                                                                    |     |     |
| siswa<br>si_permintaanbarang<br>si_permintaanbarang<br>si_permintaanbarang<br>si_permintaanbarang<br>si_permintaanbarang<br>sigarang<br>localhest/phpmyadmin/tbLimport.php1                                                                                                    | SQL compatibility mode: NCHE v<br>Do not use acro_puscaacus for Zero values                                                                                                    |     |     |

6. Cari file user, klik open.

| ← → · · ↑ □ > Th              | is PC > Desktop                  | 5 ~     | Search Desktop                        | م                                      |   |
|-------------------------------|----------------------------------|---------|---------------------------------------|----------------------------------------|---|
| Organize 👻 New folde          | er                               |         |                                       | = • 🔟 🕼                                |   |
| ConeDrive                     | Name                             | D<br>20 | ate modified<br>6-Jun-18 11:39 PM     | Type<br>Microsoft Excel C              | ^ |
| Desktop                       | 🕼 kelompok<br>🕼 nomor_akun       | 29      | 9-Jun-18 8:40 PM<br>6-Jun-18 11:12 PM | Microsoft Excel C<br>Microsoft Excel C |   |
| Documents Downloads           | PhotoScape                       | 20      | 6-Jun-18 11:54 PM<br>0-Sep-17 4:17 AM | Microsoft Excel C<br>Shortcut          |   |
| Music Pictures                | PowerPoint 2013  For surat b.ing | 21      | 8-Nov-17 4:23 PM<br>2-May-18 9:51 PM  | Shortcut<br>Microsoft Word I           |   |
| 📓 Videos<br>🏪 Local Disk (C:) | 🥵 users                          | 2       | 9-Jun-18 9:38 PM<br>1-Mar-18 2:42 PM  | Microsoft Excel C<br>Shortcut          |   |
| DATA (D:)                     | Windows 10 Update Assistant      | 21      | 8-Nov-17 4:23 PM                      | Shortcut                               |   |
|                               | <                                | 24      | 4-Dec-17 10:51 AM                     | snortcut                               | ~ |
| File na                       | ame: users                       | ~       | All Files                             | ~                                      |   |

7. Ketik "1" pada form "starting from the first one", untuk melewati satu kolom dari format excel.

| A localhost / 127.0.0.1 / sistem_p ×                                                                                                    | +                                                                                                    |                 | đ   | 9 | ×   |
|----------------------------------------------------------------------------------------------------|----------------------------------------------------------------------------------------------------|-----------------|-----|---|-----|
| (←) → ℃ @                                                                                                    | 🛈 localhost/phpmyadmin/#PMAURL-9:tbl_import.php?db=sistem_pern 🖪 🐲 🗠 😨 🏠 🔍 Search                                                                                                    | $\underline{+}$ | 111 | • | ≡   |
| phpMyAdmin                                                                                                    |                                                                                                    |                 |     |   | × ^ |
| New<br>Code<br>Code<br>C | Importing into the table "users"                                                                                                    |                 |     |   |     |
| + information_schema<br>+ mysql<br>+ penerimaan                                                                                                    | File to Import:<br>File may be compressed (galo, balo, 2.a)) or uncompressed.                                                                                                    |                 |     | - |     |
| performance_schema     permintaanbarang     phpmyadmin                                                                                                    | A compressed lines frame musc for un uponnaut (compression): Example .sa(Lp)<br>Browse your computer: Browse users.csv (Max: 2,048k(B)<br>Character set of the file: utf-8                                                                                                    |                 |     |   |     |
| sistem                                                                                                    | Partial Import                                                                                                    |                 |     |   |     |
| Log Sistem_permintaan_barang                                                                                                    | Allow the interruption of an import in case the script deteds it is close to the PHP threeut_limit. ( <i>This might be a good way to import large files, however it can break transactions.</i> )<br>Skip this number of queries (for SQL) or lines (for other formats), starting from the first one. |                 |     |   |     |
| i jabatan<br>kelompok                                                                                                    | Format:                                                                                                    |                 |     |   |     |
| + users                                                                                                    | Note: If the file contains multiple tables, they will be combined into one.                                                                                                    |                 |     |   |     |
| <ul> <li>siswa</li> <li>si_permintaanbarang</li> <li>test</li> <li>webauth</li> </ul>                                                                                                    | Format-Specific Options:                                                                                                    |                 |     |   |     |
|                                                                                                    | Columns endosed with:                                                                                                    |                 |     |   | ,   |

8. Pilih format "CSV" untuk mengimport dari CSV ke database.

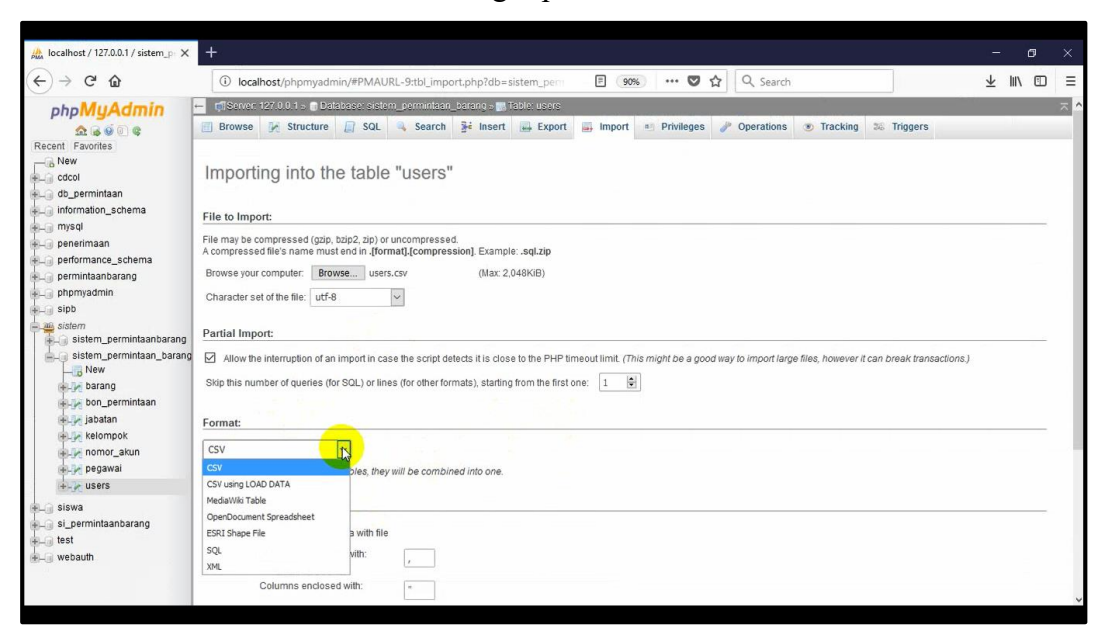

#### 9. Klik GO

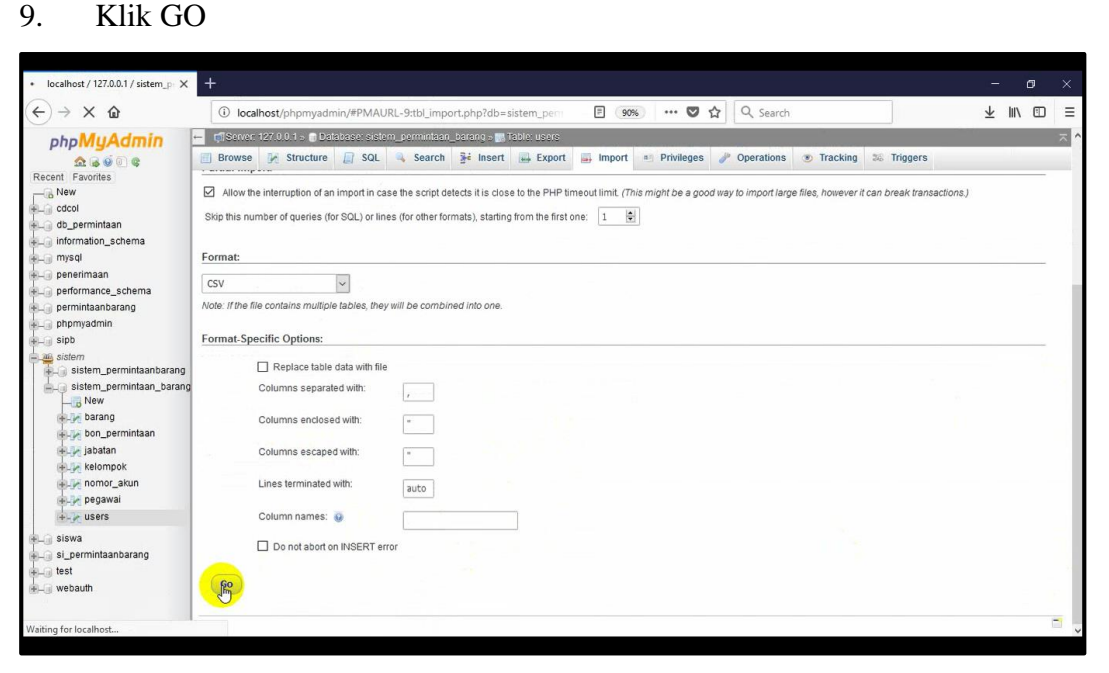

10. Ini menandakan bahwa proses import sudah berhasil.

| 🚴 localhost / 127.0.0.1 / sistem_p 🗙                                                                                                    | +                                                                                                    |                                                                                                    |         |                                                                       |                                                         |                  |          |      |
|----------------------------------------------------------------------------------------------------|----------------------------------------------------------------------------------------------------|----------------------------------------------------------------------------------------------------|---------|-----------------------------------------------------------------------|---------------------------------------------------------|------------------|----------|------|
| $\overleftarrow{\bullet} \times \overleftarrow{\bullet}$                                                                                                    | localhost/phpmyadmin/import.php                                                                                                    | E 90%                                                                                                    | … ♥ ☆   | Q. Search                                                             |                                                         | ¥ ∥\             | 1        | Ξ    |
| ← → × ŵ phpMyAdmin A ⊕ ⊕ ⊕ Recent Favorites New Goto Goto Goto Performance_schema performance_schema performance_schema <p< th=""><th>Cealhost/phpmyadmin/import.php     Struct VZ/0015 Dickbosokstam promitikan ben     Browse VZ/0015 Dickbosokstam promitikan ben     Browse VX Structure Dick Solar Solar S</th><th>(99%)      Ing = 1200-UESTS      Inset _ Export _ Inset *      I see affected DBHE DHTO -user* VI      (factor * VI*, VEPALa_postary / I</th><th>··· V 1</th><th>Q. Search Operations (*) Tracking (*) '234', 'mandes') i zev affecter</th><th>Triggers<br/>. <u>DISERS</u> 2010 'seers<br/>[Inline][Edi</th><th>¥ III\<br/>VALUES</th><th>('siti')</th><th>ode]</th></p<> | Cealhost/phpmyadmin/import.php     Struct VZ/0015 Dickbosokstam promitikan ben     Browse VZ/0015 Dickbosokstam promitikan ben     Browse VX Structure Dick Solar Solar S | (99%)      Ing = 1200-UESTS      Inset _ Export _ Inset *      I see affected DBHE DHTO -user* VI      (factor * VI*, VEPALa_postary / I | ··· V 1 | Q. Search Operations (*) Tracking (*) '234', 'mandes') i zev affecter | Triggers<br>. <u>DISERS</u> 2010 'seers<br>[Inline][Edi | ¥ III\<br>VALUES | ('siti') | ode] |
| sidem<br>signermintanbarang<br>est<br>webauth                                                                                                    |                                                                                                    |                                                                                                    |         |                                                                       |                                                         |                  |          |      |

11. Dapat dilihat hasilnya dengan klik "browse".

| kan localhost / 127.0.0.1 / sistem_p 🗙 | +                                                                                                    | -               | ٥        | $\times$ |
|----------------------------------------|----------------------------------------------------------------------------------------------------|-----------------|----------|----------|
| ↔ ↔ ৫                                  | ① localhost/phpmyadmin/import.php#PMAURL-0:sql.php?db=sistern_                                                                                                    | $\underline{+}$ |          | ) ≡      |
| phpMuAdmin                             | 🚽 👘 Server, 127.0.0.1 > 🕜 Database: sistem_permintaan_barang > 🌇 Table: users                                                                                                    |                 |          | ~ ^      |
| 2 6 6 0 C                              | 🔄 Browse 📡 Structure 🔐 SQL 🔍 Search 💱 Insert 🖨 Export 👜 Import 🥶 Privileges 🥜 Operations 👁 Tracking 端 Triggers                                                                                                    |                 |          |          |
| Recent Favorites                       |                                                                                                    |                 |          |          |
| New                                    | Showing rows 0 - 3 (4 total, Query took 0.0008 seconds.)                                                                                                    |                 |          |          |
| + db_permintaan                        |                                                                                                    |                 |          | _        |
| + information_schema                   | SELECT * FROM 'Users'                                                                                                    |                 |          |          |
| 🚛 mysql                                | Profilia e Latina ME di U Svola in SOL 11 Orosto P                                                                                                    |                 | o 11 Rof | roch 1   |
| + penerimaan                           |                                                                                                    | ni cou          | e II wei | 0011     |
| +permintaanbarang                      | Number of rows: 25 V Filter rows: Search this table                                                                                                    |                 |          |          |
| + phpmyadmin                           | Soft hu Key None                                                                                                    |                 |          |          |
| (€_) sipb                              |                                                                                                    |                 |          |          |
| sistem                                 | + Options to the second that areas                                                                                                    |                 |          |          |
| sistem_permintaan_barang               | Edit 3- Copy ⊕ Delete catur 456 kepala oudang                                                                                                    |                 |          |          |
| -B New                                 | C → Edit 3 Copy @ Delete siti 345 admin                                                                                                    |                 |          |          |
| + barang                               | Cldt ≩€ Copy ⊜ Delete sulpandi 123 mandor                                                                                                    |                 |          |          |
| iabatan                                | Contraction of the system of the system of |                 |          |          |
| kelompok                               | ← Check All With selected:  Change  Delete  Export                                                                                                    |                 |          |          |
| + pegawai                              | Numberofrows: 25 V Filterrows: Search this table                                                                                                    |                 |          |          |
| +L_ siswa                              | Query results operations                                                                                                    |                 |          |          |
| si_permintaanbarang                    | Print view (with full texts) Export Display chart Create view                                                                                                    |                 |          |          |
| + webauth                              |                                                                                                    |                 |          |          |
|                                        |                                                                                                    |                 |          |          |
|                                        | Bookmark this SQL query                                                                                                    |                 |          |          |
|                                        |                                                                                                    |                 |          |          |

### 1.2 Export database ke CSV

Database pada PHPMyAdmin ini juga dapat di export ke berbagai format.

Contohnya export ke format CSV.

1. Buka table yang ingin di export

| 🍌 localhost / 127.0.0.1 / sistem_p 🗙 | < +                                                                                                    |               |                |                   |            |                |                  |            |                   |           |          |      |
|--------------------------------------|----------------------------------------------------------------------------------------------------|---------------|----------------|-------------------|------------|----------------|------------------|------------|-------------------|-----------|----------|------|
| (←) → C' @                           | Iocalhost/phpmyadmin/impo                                                                                                    | t.php#PMAU    | JRL-15:sql.php | ?db=sistem        | F 90%      | ♥ ☆            | Q. Search        |            | ]                 | <u></u>   | III\ 🗉   | ) ≡  |
| phpMuAdmin                           | 🗕 👘 Server: 127.0.0.1 -> 🕤 Database: si:                                                                                                    | tem_permints  | ian_barang = 🎆 | Table: bon_permin | taan       |                |                  |            |                   |           |          | ~ ^  |
| <u>2600</u>                          | 🔄 Browse 📝 Structure 🗐 SQ                                                                                                    | 🧠 Searc       | ch 👫 Insert    | Export            | import a   | Privileges 🥜 O | perations 💿 Trac | king 36    | Triggers          |           |          |      |
| Recent Favorites                     |                                                                                                    |               |                |                   |            |                |                  |            |                   |           |          |      |
| eperformance_schema ^                | Showing rows 0 - 3 (4 total, Query too                                                                                                    | k 0.0008 seco | nds.)          |                   |            |                |                  |            |                   |           |          |      |
| + permintaanbarang                   |                                                                                                    |               |                |                   |            |                |                  |            |                   |           |          | -    |
|                                      | SELECT * FROM 'bon_permintaan'                                                                                                    |               |                |                   |            |                |                  |            |                   |           |          |      |
| sistem                               |                                                                                                    |               |                |                   |            |                |                  |            |                   |           |          |      |
| sistem_permintaanbarar               |                                                                                                    |               |                |                   |            |                |                  | [Edit][Exp | nain SQL JI Creat | e PHP Coo | e 11 Keu | esnj |
| Halle barang                         | Number of rows: 25 🗸 Filter                                                                                                    | rows: Search  | n this table   |                   |            |                |                  |            |                   |           |          |      |
| bon_permintaan                       | Cod hu kour Mana                                                                                                    | 100           |                |                   |            |                |                  |            |                   |           |          |      |
| iabatan                              | Solt by key. None                                                                                                    | ×.            |                |                   |            |                |                  |            |                   |           |          |      |
| + Relompok                           | + Options                                                                                                    |               |                |                   |            |                | (                |            |                   |           |          |      |
| nomor_akun                           | ← I → ▼ ID_BON                                                                                                    | NO_AKUN       | ID_PEGAWAI     | KODE_BARANG       | IGL_MINIA  | JUMLAH_BARANG  | KETERANGAN       | STATUS     |                   |           |          |      |
| egawai                               | Edit 3 Copy ODelete bon1                                                                                                    | na001         | p01            | kd002             | 2002-05-18 | 5              | pembasmian gulma | selesai    |                   |           |          |      |
| Sistem nermintaan harr               | Copy Oplete Don2                                                                                                    | na001         | p01            | Kd003             | 2003-05-18 | 10             | pembasmian gulma | selesar    |                   |           |          |      |
| New                                  | Edit 3 Copy OPlete bon3                                                                                                    | na002         | p03            | kd004             | 2004-05-18 | 12             | transplanting    | selesai    |                   |           |          |      |
| 🕂 🖉 barang                           | Edit 🙀 Copy 🥥 Delete bon4                                                                                                    | na002         | p03            | kd005             | 2005-05-18 | 8              | transplanting    | selesai    |                   |           |          |      |
| +-> bon_permintaan                   | Check All With selected:                                                                                                    | 🥜 Change      | 😂 Delete 📗     | Export            |            |                |                  |            |                   |           |          | - 1  |
| + ja kelomnok                        | Number of rous: 25 Filter                                                                                                    | rours: Const  | this table     |                   |            |                |                  |            |                   |           |          |      |
| +UP nomor akun                       | Piler                                                                                                    | Tows. Search  | I this table   |                   |            |                |                  |            |                   |           |          |      |
| egawai                               | Query results operations                                                                                                    |               |                |                   |            |                |                  |            |                   |           |          |      |
| 🖶 🦗 users                            |                                                                                                    |               |                |                   |            |                |                  |            |                   |           |          |      |
| 🛞 🗐 siswa                            | Print view A Print view (with full te:                                                                                                    | ts) 🔛 Export  | 🚮 Display char | t 💽 Create view   |            |                |                  |            |                   |           |          |      |
| € si_permintaanbarang                |                                                                                                    |               |                |                   |            |                |                  |            |                   |           |          |      |
| (n) test                             | Bookmark this SQL query                                                                                                    |               |                |                   |            |                |                  |            |                   |           |          |      |
| webaum v                             | and the second second s |               |                |                   |            |                |                  |            |                   |           |          | ~    |

## 2. Pilih export

| ka localhost / 127.0.0.1 / sistem_pr ×                                                                                                    | +                                                                                                    |   | ٥      |     | <  |
|----------------------------------------------------------------------------------------------------|----------------------------------------------------------------------------------------------------|---|--------|-----|----|
| (←) → ℃ @                                                                                                    | 🛈 localhost/phpmyadmin/import.php#PMAURL-16:tbl_export.php?db=siste 🛛 🧐 🗰 🤜 🛧 🤤 🗘                                                                                                    | ⊻ | 111\ 0 | D : | =  |
| php <mark>MyAdmin</mark>                                                                                                    | - MSGroce 122/00.3 = Dictolscop.ocfom.p.scrimitizen_biornog - Moldo bon_permitizen - Browse 🔗 Structure 🔐 SQL 🔍 Search 📴 Insert 🖶 Export 🖶 Insert August 200 Tracking 20 Tracking 20 |   |        |     | >1 |
| performance_schema     permintaanbarang     +phpmyadmin                                                                                                    | Exporting rows from "bon_permintaan" table                                                                                                    |   |        |     |    |
| 🖶 sipb                                                                                                    | Export Method:                                                                                                    |   |        |     | 1  |
| scient<br>New<br>Starag<br>Starag<br>Stara | Ouck- display only the minimal options     Ouckom - display all possible options  Format:  Sol.                                                                                                    |   |        |     |    |
| sistem_permintan_bari<br>                                                                                                    | bs-sistem, permintaan, barang&table=bon, permintaan&token=423e4914c2118d55e90ca219a17436d0&single, table=true                                                                                                    |   |        | 1   |    |

## 3. Pilih format, lalu GO

| ka localhost / 127.0.0.1 / sistem_p                                        | +                                                                                                    |   | 6 |   |    |
|----------------------------------------------------------------------------|----------------------------------------------------------------------------------------------------|---|---|---|----|
| (←) → ♂ @                                                                  | 🛈 localhost/phpmyadmin/import.php#PMAURL-16:tbl_export.php?db=sisto 🛛 🧐 🗠 🗣 🛇                                                                                                    | ⊻ |   | Ð | Ξ  |
| phpMyAdmin                                                                 | r Structure 127.00.1 Databases sistem perminitaan bearing s Table bon perminitaan       Browse     Structure     Sol     Search     Hesert     Export     Import     Privileges     Poprations     Tracking     Triggers |   |   |   | >1 |
| performance_schema     permintaanbarang     pphpmyadmin                    | Exporting rows from "bon_permintaan" table                                                                                                    |   |   |   |    |
| sipt<br>sistem<br>sistem<br>sistempermintaanbarar<br>barang<br>sigt barang | Export Method:                                                                                                    |   |   |   |    |
| kelompok<br>nomor_akun<br>kelompok<br>pomor_akun<br>kelop pegawai          | SQL V<br>CodeCentration<br>CSY for Sector                                                                                                    |   |   |   |    |
| sistem_permintaan_bar(<br>                                                 | Solv Holdoor<br>Joon<br>LaTeX<br>MedaViki Tale<br>OperDocument Spreadheet<br>OperDocument Text<br>POF<br>POF<br>PPP aray<br>SQL                                                                                          |   |   |   | 1  |
| Siswa     Si_ermintaanbarang     etest     webauth                         | Tecyl text<br>XX4.<br>YAML                                                                                                    |   |   |   |    |

4. Akan muncul jendela berikut, klik OK

| Opening bon_permin                                                    | ntaan.csv                                                                                                  | $\times$ |
|-----------------------------------------------------------------------|----------------------------------------------------------------------------------------------------|----------|
| You have chosen to                                                    | open:                                                                                                    |          |
| bon_permint<br>which is: Mice<br>from: http://l<br>What should Firefo | <b>aan.csv</b><br>rosoft Excel Comma Separated Values File (300 bytes)<br>ocalhost<br>x do with this file? |          |
| ● <u>Open with</u><br>○ <u>S</u> ave File<br>□ Do this <u>a</u> uto   | Microsoft Excel (default) ~                                                                                |          |
| 4.1                                                                   | OK Cancel                                                                                                  |          |

5. Akan tampil hasil dari export yang berupa file excel

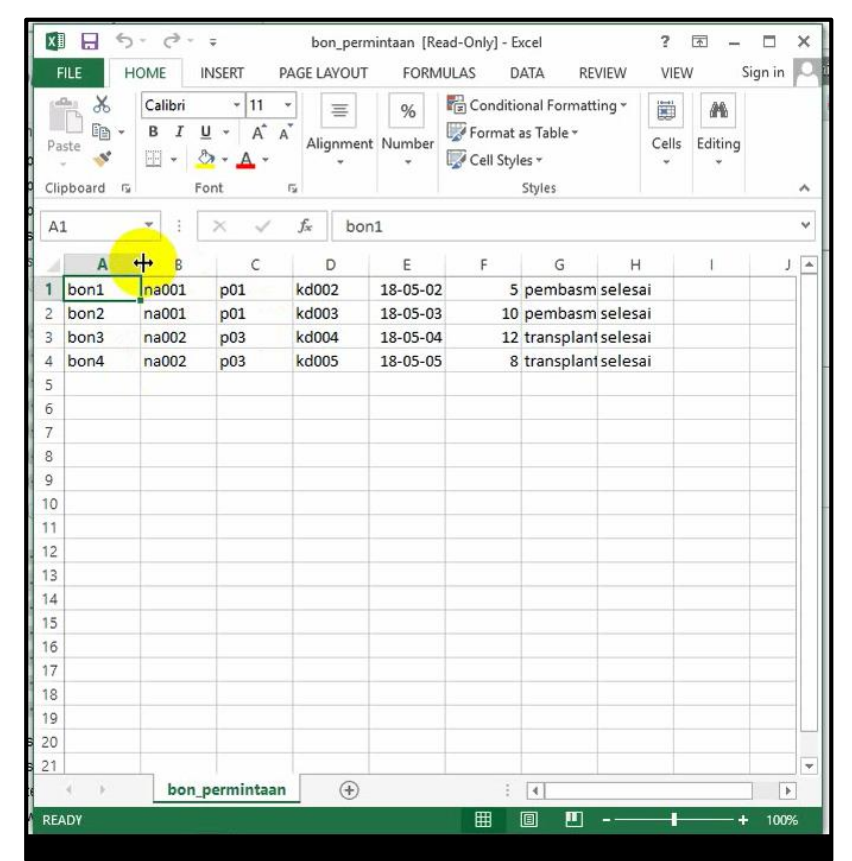